# 通知パネルを利用する

通知パネルでは、通知アイコンとその内容を確認できます。

#### 通知パネルを開く

#### 1

ステータスバーを下にフリック

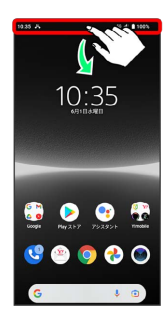

🏁 通知パネルが表示されます。

通知パネルについて

通知パネルを閉じる

画面を上にフリック

・ 【 をタップしても、通知パネルを閉じることができます。

ロック画面で通知を表示する

ロック画面を下にフリック

#### 通知パネルの見かた

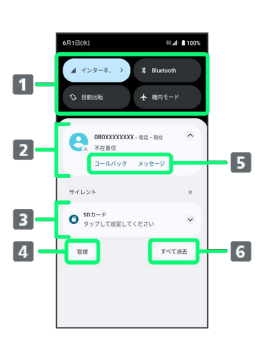

- 1 クイック設定パネルの一部が表示される
- 2 着信などの通知や実行中の機能が表示される
- 3 サイレント通知が表示される
- 4 通知を管理する
- 5 通知内容を利用する1

6 通知をすべて消去する<sup>2</sup>

- 1 通知によって利用できる機能は異なります。たとえば着信の通知では、着信のあった電話番号に発信したり、SMSを送信できます。
- 2 通知によっては消去できない場合があります。

通知パネル利用時の操作

通知パネルに通知しないようにする

通知パネルで設定したい通知をロングタッチ → 通知を OFF にする → 通知をOFFにしたい項目の ● ( ) 表示) → 適用

・通知によっては変更できません。

通知の種類を切り替える

通知パネルで切り替える通知をロングタッチ 🔿 優先 / デ フォルト / サイレント ラ 適用

・通知によっては種類を切り替えることができません。
・通知によって表示される種類は異なります。

## 通知を確認する

#### 1

ステータスバーを下にフリック

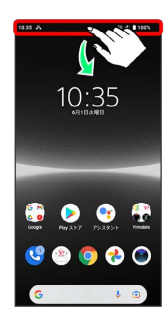

🏁 通知パネルが表示されます。

・通知をタップするとアプリが起動し、内容を確認できます。

## 通知を消去する

## 1

ステータスバーを下にフリック

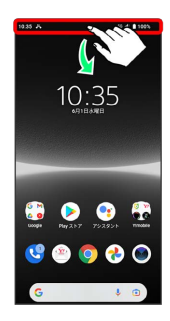

🏁 通知パネルが表示されます。

# 2

消去したい通知を左右にフリック

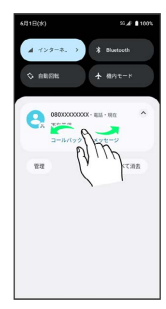

🏁 通知が消去されます。

・通知内容によっては消去できない場合があります。

## 通知を全件消去する

#### 1

ステータスバーを下にフリック

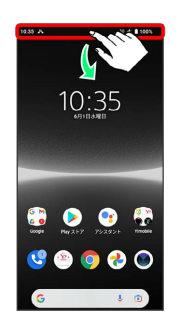

🏁 通知パネルが表示されます。

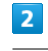

## (すべて消去)

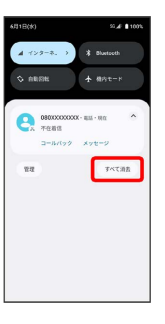

🏁 通知が全件消去されます。

・通知内容によっては消去できない場合があります。